## Partecipare a Google meet

per tutte le applicazioni

## Il problema

Siamo stati invitati ad una lezione/riunione/conferenza su Google Meet, attraverso il calendario. E' arrivato il momento di partecipare.

## La soluzione

Per partecipare alla riunione basta collegarsi al sito <u>https://meet.google.com/</u> utilizzando l'account con cui ci si è registrati o si è stati invitati.

Nella finestra apparirà la lista delle riunioni a cui dobbiamo partecipare nella giornata odierna, tra cui il nostro "meeting".

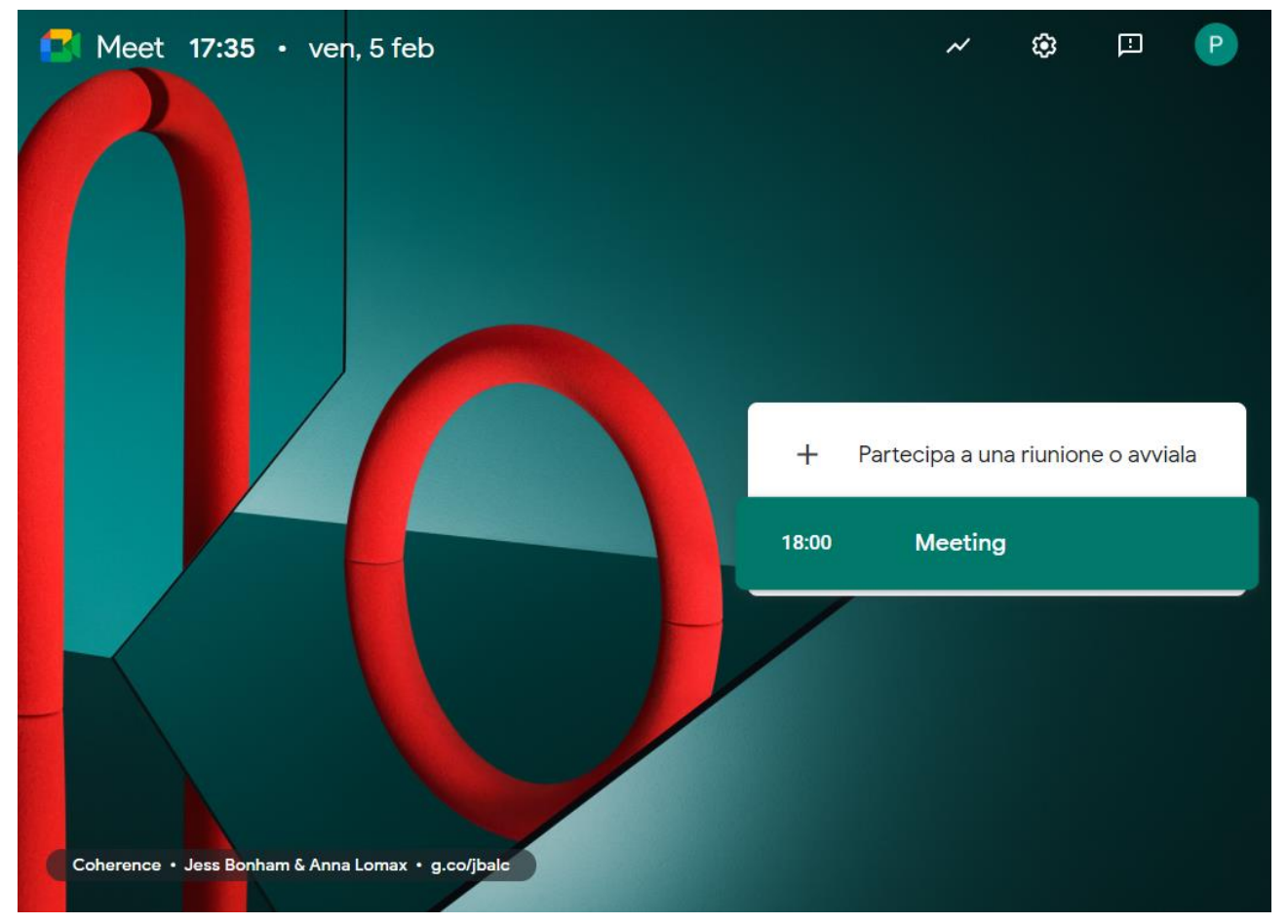

Per la partecipazione basta cliccare sulla scritta "Meeting".

Si aprirà una nuova pagina dalla quale sarà possibile prepararsi ad entrare nella "sala conferenze".

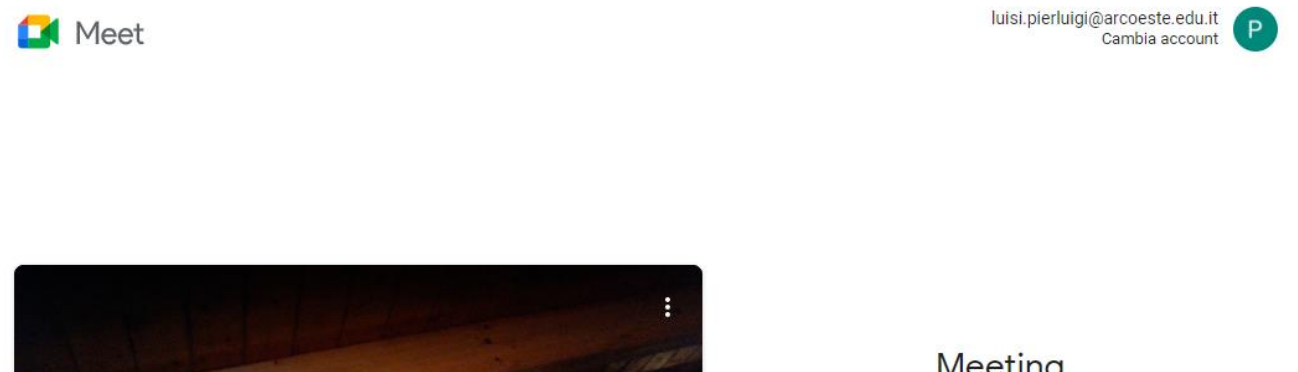

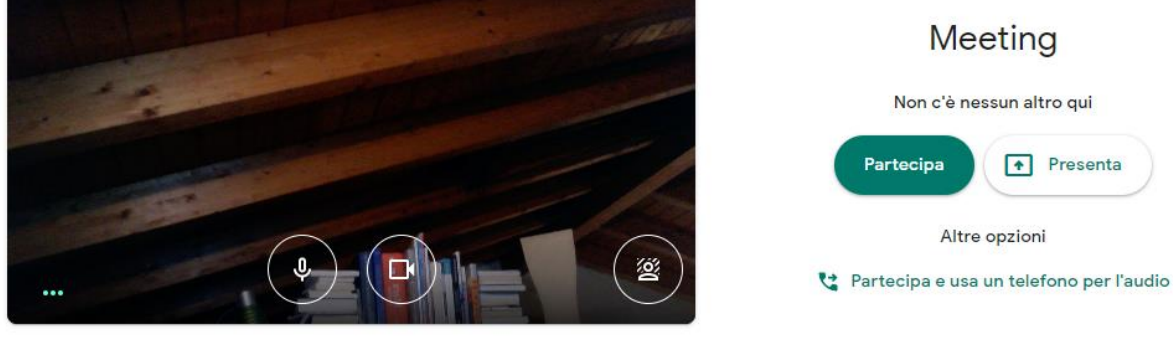

🔁 Verifica audio e video

Verificare che l'account in alto a destra coincida con quello con cui vogliamo entrare.

Si consiglia di spegnere il microfono e mantenere accesa la telecamera per farsi riconoscere.

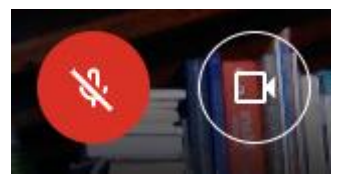

Per accertarsi che l'audio e il video funzionino correttamente cliccare sul pulsante "Verifica audio e video".

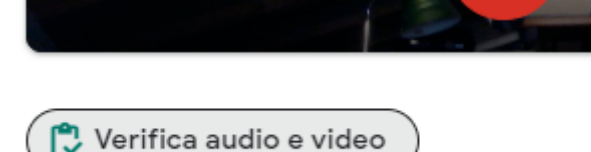

Nella successiva sarà possibile scegliere telecamera altoparlante (o cuffie) e microfono adeguati per l'evento, tra quelli a disposizione.

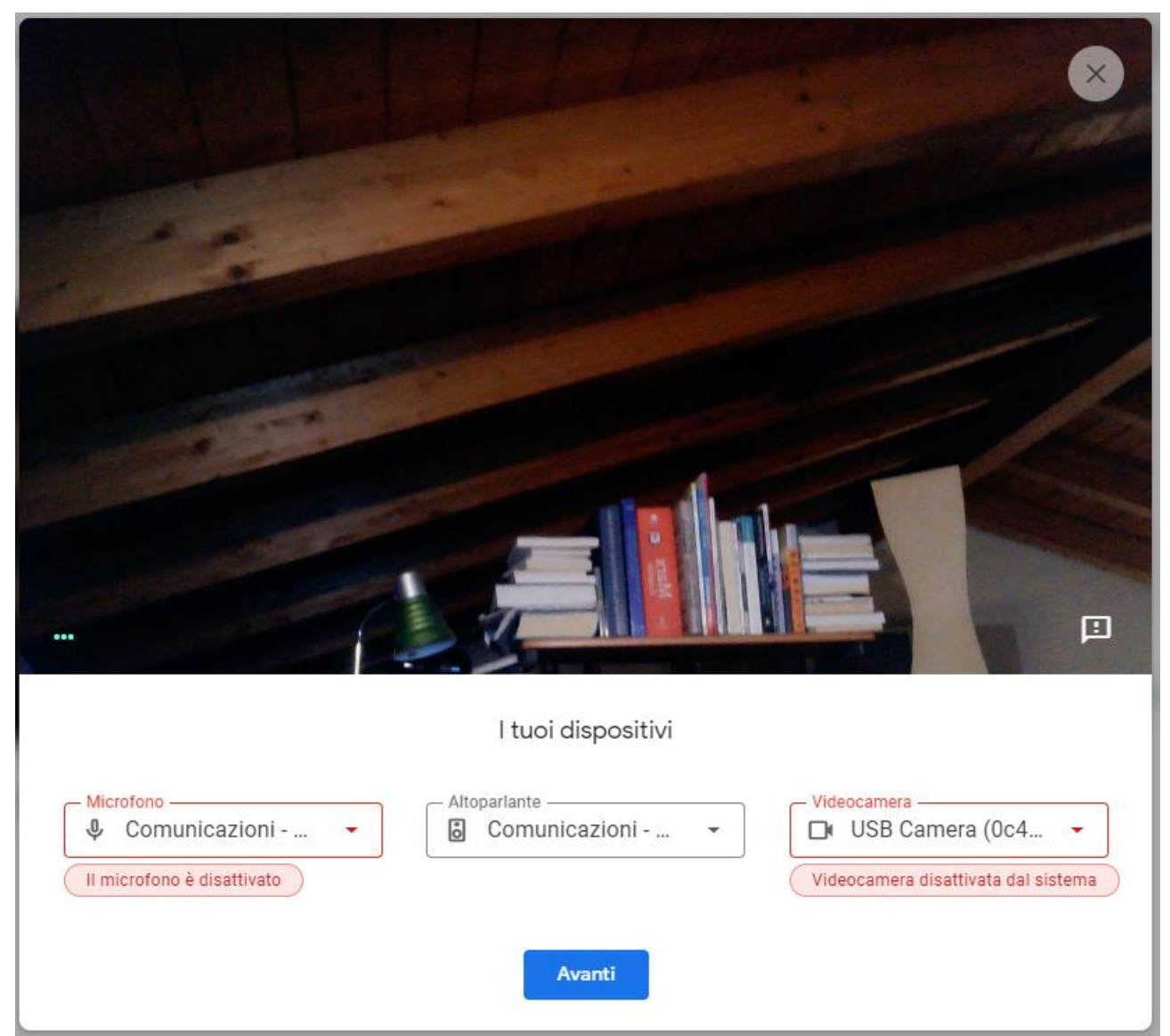

Cliccando su avanti sarà possibile testare la configurazione scelta

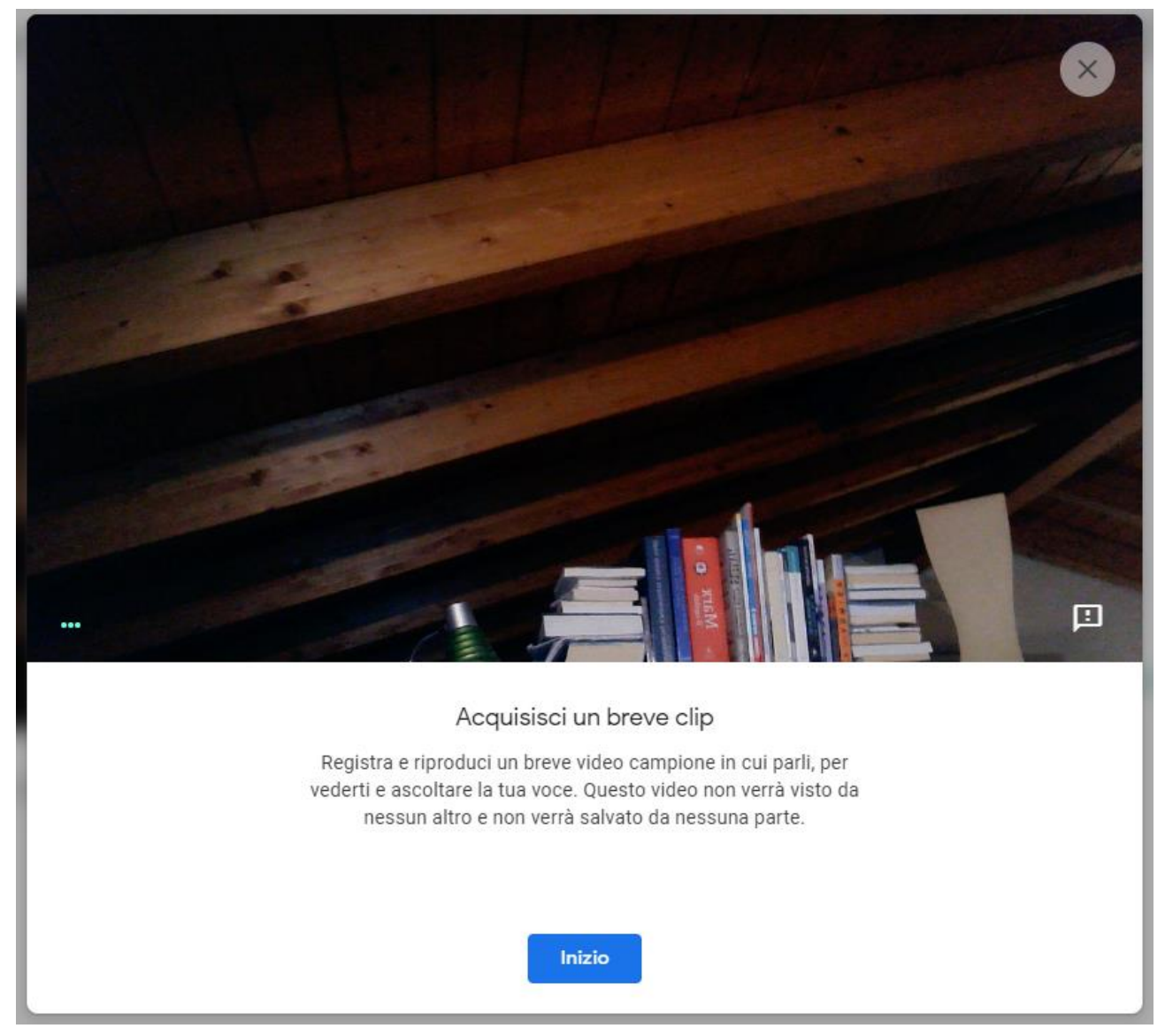

Cliccando su "Inizio" partirà il processo di testing

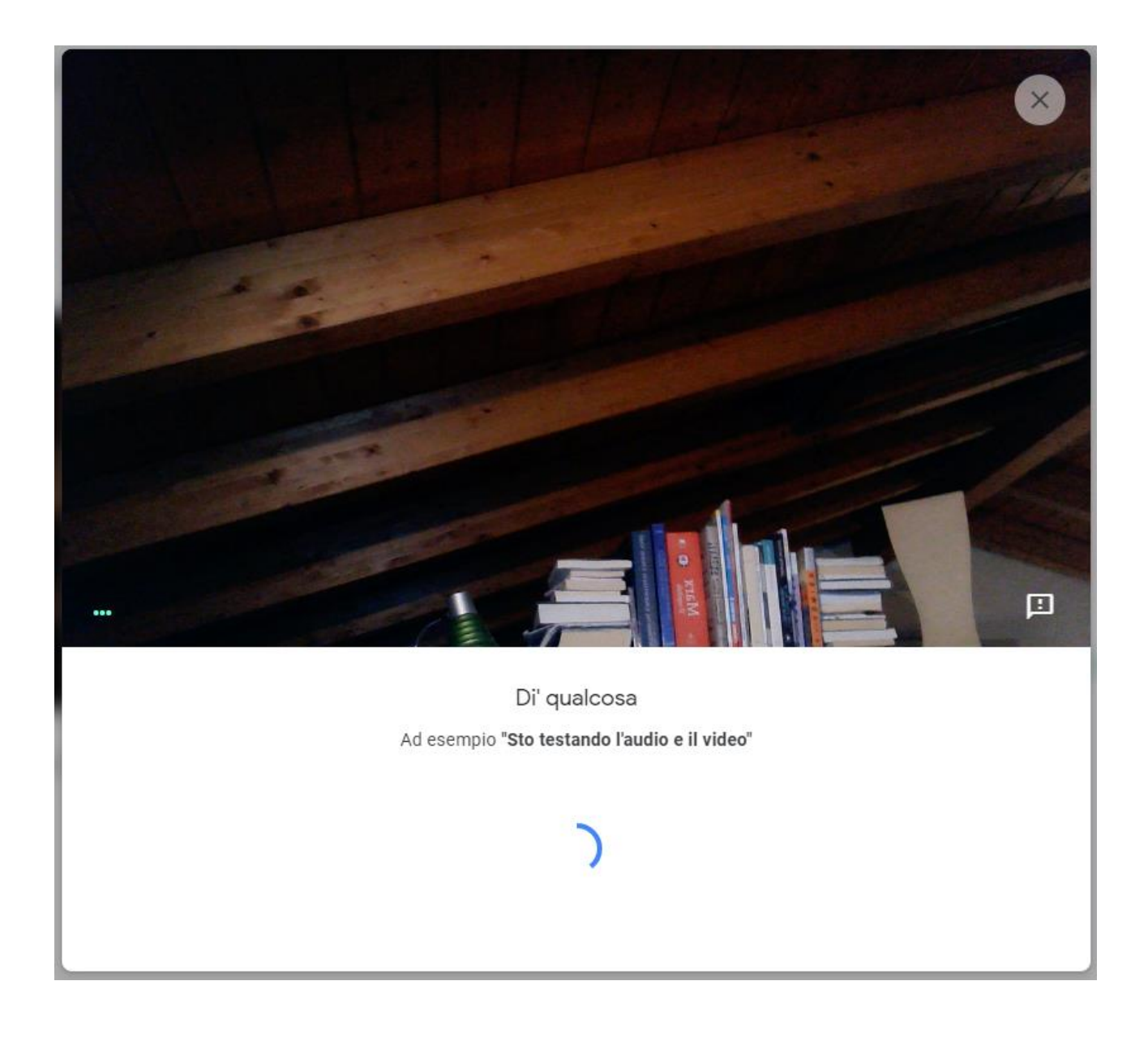

Terminato il test, il sistema ci fornirà i risultati e potremo riascoltare i risultati della registrazione cliccando sul pulsante, per renderci conto della qualità del nostro audio e di eventuali problemi di riverbero o eco.

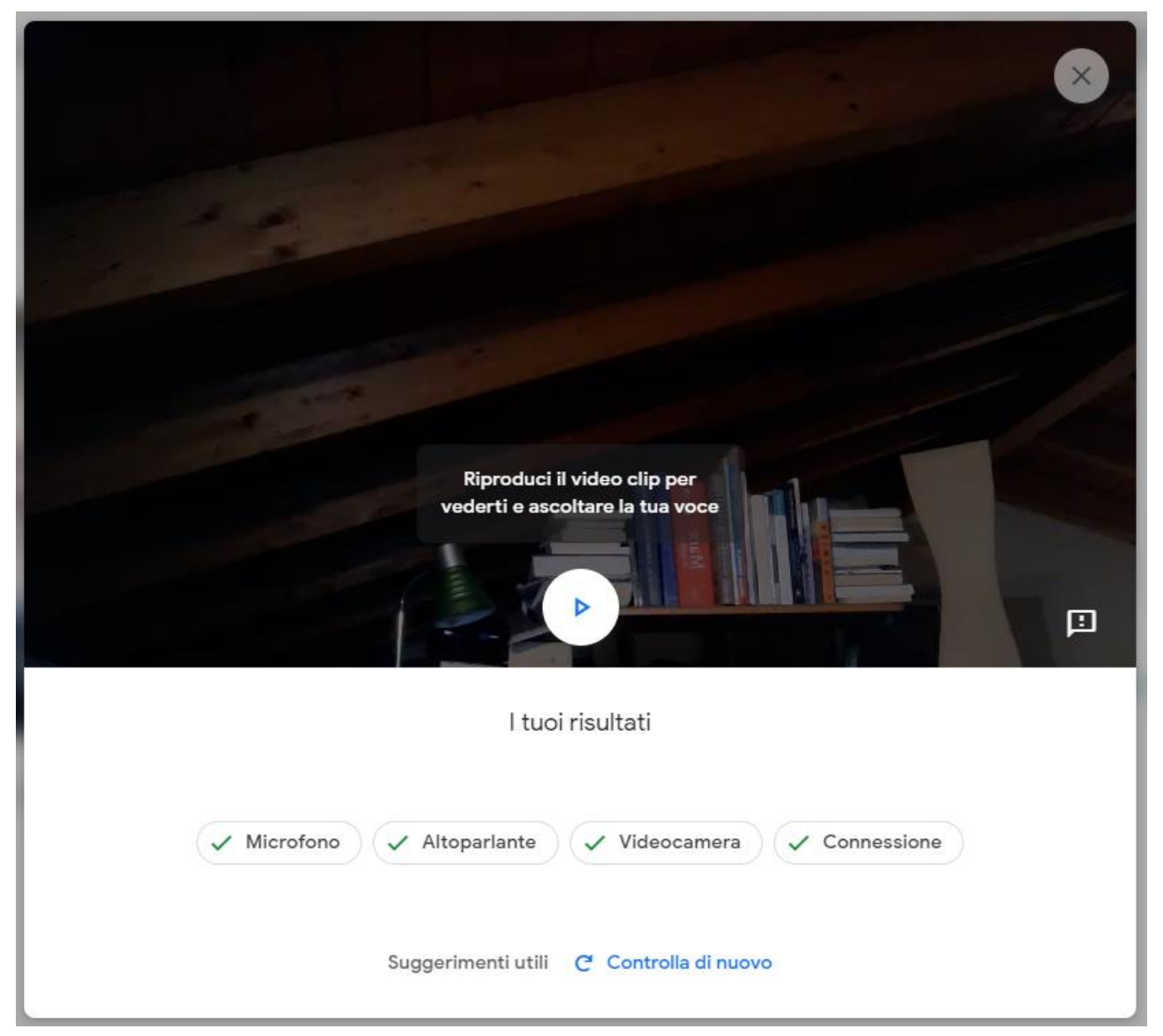

Terminati i test potremo cliccare sulla X in alto a destra.

Tornati alla schermata principale potremo entrare nella conferenza cliccando sul pulsante "Partecipa"

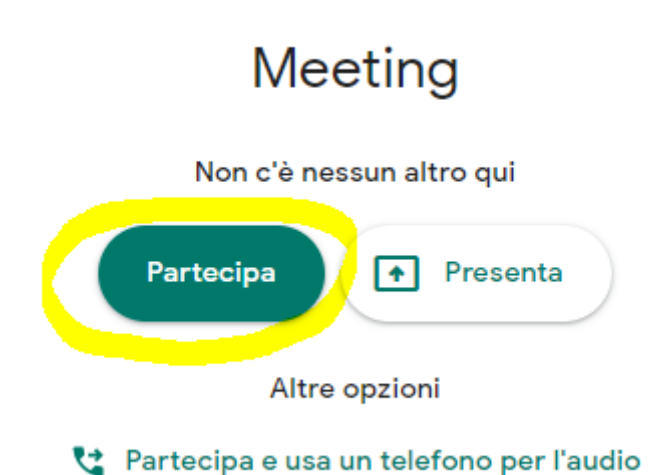

All'interno della conferenza si prega di non intervenire senza il permesso del conduttore dell'evento, per evitare di arrecare disturbo, tenendo spento il microfono.

Se fosse necessario intervenire, si può chiedere di farlo cliccando sul pulsante "Alza la mano" in basso a destra.

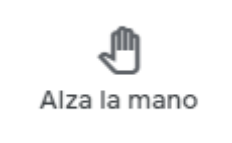